## 如何用金笛 GPRS 工业手机 实现点对点的数据传输 (用金笛工业手机实现基于中国移动的无线局域网)

用工业手机通过中国移动 GPRS 组网,一般有 2 种方式:一种是通过公共 接入点,APN: CMNET。这种方式是通过\*99\*\*\*1#拨号,拨号成功后,中国移 动会分配一个动态的 IP 地址。动态 IP 地址有个缺点就是,IP 每次都是变化的, 不利于设备之间的相互通讯。一般这种组网方式,都是设一个固定中央 IP,所 有远端向固定 IP 发起建立连接,实现通信。中央 IP 没有办法主动发起连接到远 端的动态 IP。

还有一种方式,就是通过专用 APN 接入点。这种方式,需要到中国移动营 业厅办理,申请专用 APN。这样,通过专用 APN,通过中国移动网络组网,可 以给每个 GPRS 设备分配一个固定 IP 地址,每个设备通过\*99\*\*\*1#拨号之后, 自动获取固定 IP 地址。所有设备都拨上之后, IP 地址都在一个网段上,组成虚 拟局域网。这样,任何 2 个设备之间,都可以发起 IP 连接,跟在一个局域网上 的效果是一样的。这种方式,组网灵活,应该是今后的主流。

以东营移动为例,申请2张点对点的SIM卡,接入点APN为:DYSHL.SD 申请的卡信息如下:

| SIM 卡的 CCID             | 绑定的 IP        | 手机号码        |
|-------------------------|---------------|-------------|
| 89860 09515 07134 99373 | 10.14.167.120 | 13905465504 |
| 89860 09515 07134 99378 | 10.14.167.119 | 13905464378 |

两套金笛工业手机(芯片 Q24PL002)装好 SIM 卡之后,分别放置在两地, 分别连接 2 台电脑(或工控机)。电脑配置步骤如下:

- 1、添加一个波特率为 33600 的一般调制解调器, COM 选择为金笛工业手机 所使用的对应 COM 口。
- 2、对调制解调器进行配置:控制面板─调制解调器─属性─高级,在额外的初始化命令中,附加设置中输入: AT+CGDCONT=1,"IP","DYSHL.SD",DYSHL.SD 为山东东营移动分配的APN,请根据您申请的专用APN 修改此处。
- 3、添加一个拨号网络,拨号号码为:\*99\*\*\*1#,(无,)用户名密码为空。
- 4、拨号成功之后,在 windows CMD.exe 命令行下输入 ipconfig 或者 netstat \_rn , 就可以看到多了一个 IP 地址,那个 IP 就是 10.14.167.120 。
- 5、另外一台也照 1-4 步骤设置, 2 台都拨号成功之后, 彼此可以 ping 通。 至此, 2 台远端的 GPRS 设备,可以就象在一个局域网上一样彼此通讯。

其它需要注意的问题,拨号网络要设置为没有空闲,断开自动重拨。这样就

可以保证 GPRS 时时在线。

本方案成功应用在基站监控、配电网远程监控、城市热网监控等。